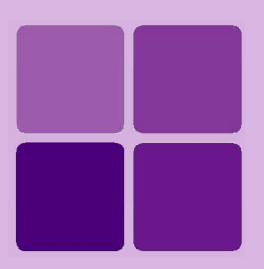

# **Deploying Intellicus Portal on IBM WebSphere**

Intellicus Enterprise Reporting and BI Platform

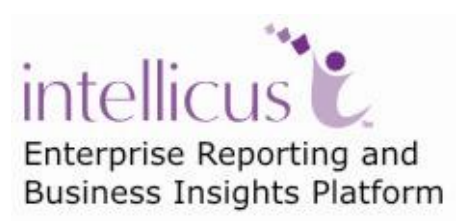

©Intellicus Technologies info@intellicus.com www.intellicus.com

## Copyright © 2010 Intellicus Technologies

This document and its content is copyrighted material of Intellicus Technologies. The content may not be copied or derived from, through any means, in parts or in whole, without a prior written permission from Intellicus Technologies. All other product names are believed to be registered trademarks of the respective companies.

#### Dated: - December 2010.

# Acknowledgements

Intellicus acknowledges using of third-party libraries to extend support to the functionalities that they provide.

For details, visit: <u>http://www.intellicus.com/acknowledgements.htm</u> .

## Contents

| Deploying Intellicus web application in IBM WebSphere | 4  |
|-------------------------------------------------------|----|
| Deploying Intellicus web application using WAR file   | 4  |
| Download Intellicus web application                   | 4  |
| Installing Intellicus (using WAR file)                | 5  |
| Deploying Intellicus using EAR file                   | 13 |
| Installing Intellicus                                 | 14 |
| Unzip Client.zip folder                               | 19 |
| Setting path of ReportClient.properties               | 20 |

# **Deploying Intellicus web application in IBM WebSphere**

The chapter provides instructions to deploy Intellicus in IBM WebSphere using:

- Intellicus WAR file
- Intellicus EAR file

# **Target Audience**

This document is technical in nature and is written for users who have knowledge in following:

• IBM WebSphere Application Server administration.

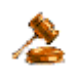

**Important:** Intellicus web application can be deployed inside WebSphere Server, whereas Intellicus Report Server always needs to be run separately.

# Deploying Intellicus web application using WAR file

#### Steps to deploy Intellicus application in WebSphere

The steps are as follows:

- Download and place intellicuswebapplication.tar.gz.
- Decompress the file intellicuswebapplication.tar.gz

# **Download Intellicus web application**

#### For Solaris / Linux / AIX

Intellicus provides separate download of Intellicuswebapplication.tar.gz (name shall be followed by version). Contact Intellicus support to receive a link for that download. Unzip the gz after downloading it.

gunzip intellicuswebapplication.tar.gz

This will create intellicuswebapplication.tar.

#### **For Windows**

For Windows installation, Intellicus.war is included in setup.exe (Intellicus setup file). This is stored in /intelllicus/API folder.

# Installing Intellicus (using WAR file)

This activity is done on the web interface of WebSphere Admin Console. To get WebSphere Admin Console, specify URL where IBM WebSphere application server is running. Following page appears:

| 🚰 IBM WebSphere Application Server Administrative Login - Microsoft Internet Explorer 📃 🗖 | ×          |
|-------------------------------------------------------------------------------------------|------------|
| Eile Edit View Favorites Iools Help                                                       | 1          |
| │ ← Back → → → 🔕 😰 🖓 🔞 Search 📓 Favorites 《 Media 🎯 🖏 → 🚔 💽 → 🚍 🤤                         |            |
| Address 🔄 http://192.168.100.22:9060/ibm/console/                                         | •          |
| 🛛 🍸 🔹 🖉 🗸 🔽 🔄 Search Web 🗸 🔁 🖶 🔶 🔂 🖓 My Web 🗸 🖂 Mail 🔹 🔅 🗎 Link                           | 5 <b>»</b> |
|                                                                                           | 4          |
|                                                                                           |            |
| Welcome, please enter you Specify the user name                                           |            |
| that you used to login                                                                    |            |
|                                                                                           |            |
|                                                                                           |            |
| The User ID does not require a password, and Followed by clicking                         |            |
| changes to configuration data. Security is NOT LOG IN DULLON.                             |            |
|                                                                                           |            |
|                                                                                           |            |
|                                                                                           |            |
|                                                                                           |            |
|                                                                                           |            |
| J<br>See Done See See See See See See See See See S                                       |            |

Figure 1: Specify login information

Specify User ID and click  $\boldsymbol{\mathsf{Log in}}.$  This is the name that you used to login on this machine.

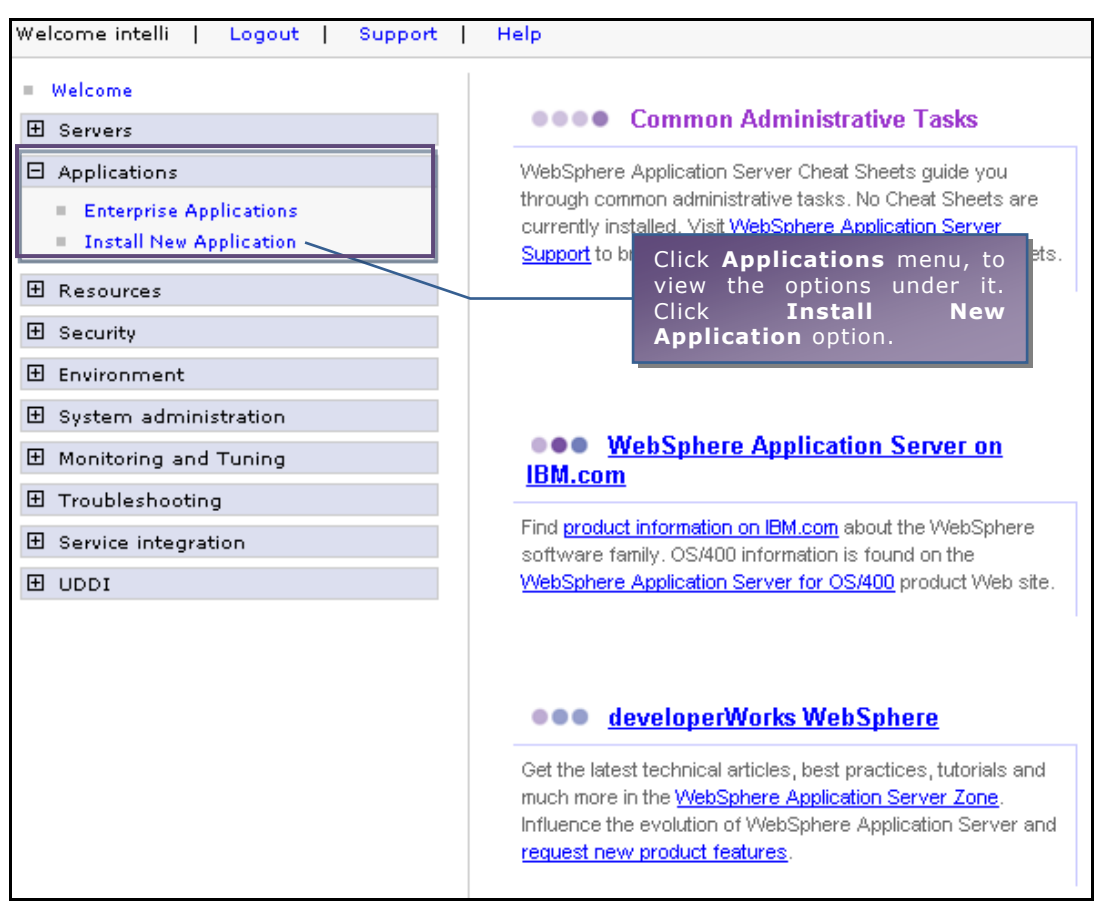

Figure 2: Installing new application

Select **Applications** menu from the menu on the Welcome Page. It expands and displays two options. Select **Install New Application** option.

| Preparing for the application installation                                                                   |                                                                       |
|----------------------------------------------------------------------------------------------------|-----------------------------------------------------------------------|
| Specify the EAR, WAR or JAR module to upload and install.  Path to the new application.  C Local file system | Specify path and file<br>name of .war file that<br>will be installed. |
| Specify path<br>ni\Desktop\intellicus.war<br>Remote file system<br>Specify path                              |                                                                       |
| Context root<br>/intellicus Used only for standalone Web modules (.war files)<br>Next Cancel                 |                                                                       |

Figure 3: Specifying path and name of war file

On the page that appears on the right pane, specify the path where war file sent by Intellicus is located.

For **Context root**, specify /Intellicus. Click **Next**.

| Preparing for the application installation          |                    |                  |        |
|-----------------------------------------------------|--------------------|------------------|--------|
| Choose to generate default bindings and mappings.   |                    |                  |        |
| Generate Default Bindings                           |                    |                  |        |
| Override:                                           | Make s<br>is selec | ure this<br>ted. | option |
| O not override existing bindings                    |                    |                  |        |
| O Override existing bindings                        |                    |                  |        |
| Virtual Host                                        |                    |                  |        |
| C Do not use default virtual host name for Web mode | ules               |                  |        |
| O Use default virtual host name for Web modules:    |                    |                  |        |
| Host name<br>default_host                           |                    |                  |        |
| Specific bindings file<br>Browse                    |                    |                  |        |
| Previous Next Cancel                                |                    |                  |        |
|                                                     |                    |                  |        |

Figure 4: Default binding and mappings

Under Override, make sure **Do not override existing bindings** is selected. Under **Virtual Host**, select option **Do not use default virtual host name for Web modules**. Click **Next** to proceed.

| Application Security Warnings                                                                                                    |
|----------------------------------------------------------------------------------------------------|
|                                                                                                    |
| Analysis of this application resulted in the following security warnings.                                                                                                    |
| The contents of the was.policy file -                                                                                                    |
| //<br>// Template policy file for enterprise application.<br>// Extra permissions can be added if required by the enterprise application.<br>//                                                                                                    |
| // NOTE: Syntax errors in the policy files will cause the enterprise application FAIL to start. // Extreme care should be taken when editing these policy files. It is advised to use // the policytool provided by the JDK for editing the policy files // (WAS_HOME/java/jre/bin/policytool). // |
| grant codeBase "file:\${application}" {<br>};                                                                                                    |
| grant codeBase "file:\${jars}" {<br>};                                                                                                    |
| grant codeBase "file:\${connectorComponent}" {<br>};                                                                                                    |
| grant codeBase "file:\${webComponent}" {<br>};                                                                                                    |
| grant codeBase "file:\${ejbComponent}" {<br>};                                                                                                    |
|                                                                                                    |
|                                                                                                    |
| Continue Cancel                                                                                                    |
|                                                                                                    |

Figure 5: Application Security Warnings

Click **Continue** to proceed.

| Install New Application –                                                                                                    |                                                                                                    |  |  |  |
|----------------------------------------------------------------------------------------------------|----------------------------------------------------------------------------------------------------|--|--|--|
| Specify options for installing enterprise applications and modules                                                                                                    |                                                                                                    |  |  |  |
| -> Step 1: Select                                                                                                    | City options for instaining enterprise applications and modules.                                                                                                    |  |  |  |
| <ul> <li>→ Step 1: Select<br/>installation<br/>options</li> <li>Step 2 Map<br/>modules to<br/>servers</li> <li>★ Step 3 Map<br/>virtual hosts for<br/>Web modules</li> <li>Step 4<br/>Summary</li> </ul> | Select installation options Specify the various options that are available to prepare and install your application.  Pre-compile JSP Directory to install application Use Binary Configuration Deploy enterprise beans Deploy enterprise beans Specify Intellicus here. Application name intellicus Create MBeans for resources Enable class reloading Reload interval in seconds Deploy Web services Validate Input off/warn/fail warn Process embedded configuration |  |  |  |
| Next Cancel                                                                                                    |                                                                                                    |  |  |  |

Figure 6: Selecting installation options

Make sure only the option **Distribute application** is selected. Click **Next** to proceed.

| Ins | stall<br>stal                                                                                                    | New Application          | ion<br>r installin | g enterprise a | oplications and mod                | Close pa<br>–<br>ules.                                                                                                    | a ( |
|-----|----------------------------------------------------------------------------------------------------|--------------------------|--------------------|----------------|------------------------------------|----------------------------------------------------------------------------------------------------|-----|
|     |                                                                                                    | Step 1                   | Map m              | odules to sei  | vers                               |                                                                                                    |     |
|     | Select<br>installation<br>options       Specify targets such as application servers or dusters of application servers where you want to install the modules<br>contained in your application. Modules can be installed on the same application server or dispersed among several<br>application servers. Also, specify the Web servers as targets that will serve as routers for requests to this application.<br>The plug-in configuration file (plugin-fg.xml) for each Web server is generated based on the applications which are<br>routed through it.         Step 2: Map<br>modules to<br>servers       Step 2: Map<br>to be plug-in configuration file (plugin-fg.xml) for each Web server is generated based on the applications which are<br>routed through it.         Clusters and Servers:       WebSphere:cell=intellisunNode01Cell,node=intellisunNode01,server=server1         Apply |                          |                    |                |                                    |                                                                                                    |     |
|     |                                                                                                    | modules                  | Select             | Module         | URI                                | Server                                                                                                    |     |
|     |                                                                                                    | <u>Step 4</u><br>Summary |                    | intellicus.war | intellicus.war,WEB-<br>INF/web.×ml | WebSphere: cell=intellisunNode01Cell, node=intellisunNode01, server=server100, server=server100, server=server=server100, server=server=server100, server=server=server100, server=server=server=server100, server=server=serve |     |
|     | Previous Next Cancel                                                                                                    |                          |                    |                |                                    |                                                                                                    |     |

Figure 7: Mapping modifiers to servers

Click **Next** to proceed. If another options appear on the same page, you may ignore them.

| Install New Application                           |                                                                                                    |  |  |
|---------------------------------------------------|----------------------------------------------------------------------------------------------------|--|--|
| Install New Application                           |                                                                                                    |  |  |
| Specify options for installing                    | g enterprise applications and modules.                                                                                                    |  |  |
| <u>Step 1</u> Select                              | Map virtual hosts for Web modules                                                                                                    |  |  |
| <u>Step 2</u> Map<br>modules to servers           | Specify the virtual host where you want to install the Web modules contained in<br>your application. You can install Web modules on the same virtual host or<br>disperse them among several hosts. |  |  |
| → Step 3: Map virtual<br>hosts for Web<br>modules | Apply Multiple Mappings                                                                                                    |  |  |
| <u>Step 4</u> Summary                             | Select Web module Virtu                                                                                                    |  |  |
| Previous Next Cancel                              |                                                                                                    |  |  |

Figure 8: Mapping virtual hosts for Web modules

Select intellicus.war and click **Next** to proceed.

| city options for insta                 | alling enterprise applications and modules. |            |
|----------------------------------------|---------------------------------------------|------------|
| <u>Step 1</u> Select                   | Summary                                     |            |
| options                                | Summary of installation options             |            |
| <u>Step 2</u> Map                      | Options                                     | Values     |
| modules to                             | Use Binary Configuration                    | No         |
|                                        | Create MBeans for resources                 | No         |
| <u>Step 3</u> Map<br>virtual bosts for | Cell/Node/Server                            | Click here |
| Web modules                            | Reload interval in seconds                  |            |
| Step 4: Summary                        | Enable class reloading                      | No         |
|                                        | Process embedded configuration              | No         |
|                                        | Application name                            | intellicus |
|                                        | Validate Input off/warn/fail                | warn       |
|                                        | Directory to install application            |            |
|                                        | Distribute application                      | Yes        |
|                                        | Deploy Web services                         | No         |
|                                        | Pre-compile JSP                             | No         |
|                                        | Deploy enterprise beans                     | No         |

Figure 9: View summary and click Finish to go ahead

Click Finish to proceed.

#### Installing...

If there are enterprise beans in the application, the EJB deployment process can take se configuration until the process completes.

Check the SystemOut.log on the Deployment Manager or server where the application is deployed for process as it occurs.

ADMA5016I: Installation of intellicus started.

ADMA5067I: Resource validation for application intellicus completed successfully.

ADMA5058I: Application and module versions validated with versions of deployment targets.

ADMA5005I: The application intellicus is configured in the WebSphere Application Server repository.

ADMA5053I: The library references for the installed optional package are created.

ADMA5005I: The application intellicus is configured in the WebSphere Application Server repository.

ADMA5001I: The application binaries are saved in /export/home/intelli/AppServer/profiles/default/wstemp/1958057171/workspace/cells/intellisunNode

Figure 10: Messages appearing

#### Above page will appear.

| Application intellicus installed successfully                  |                            |                           |
|----------------------------------------------------------------|----------------------------|---------------------------|
| To start the application, first save changes to the master cor | Click on th<br>configurati | e link to save the<br>on. |
| To work with installed applications, click the "Manage Applica | ations" button.            |                           |
| Manage Applications                                            |                            |                           |

Figure 11: Click Save to Master Configuration link

#### Click the link Save to Master Configuration.

| Save                                                                                                    |                                              |
|----------------------------------------------------------------------------------------------------|----------------------------------------------|
| Save                                                                                                    | 2 =                                          |
| Save                                                                                                    |                                              |
| Save your workspace changes to the master configuration                                                                                                    |                                              |
| Click Save to update the master repository with your changes. Click Discard to discard work again using the master repository configuration. Click Cancel to continue working | your changes and begin<br>with your changes. |
| Total changed documents: 12                                                                                                    |                                              |
| Save Discard Cancel                                                                                                    |                                              |

Figure 12: Click Save

Click **Save** to complete the work.

From **Enterprise Applications** page of WebSphere Administration Console, start Intellicus application.

# To launch the Intellicus Web-based Reporting Suite

Launch the browser and specify the following URL in its address bar:

http:// <IP of the webserver>:9080/intellicus/index.jsp

Replace <IP of the Webserver> with the actual IP.

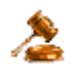

**Important:** Appending index.jsp in the URL is mandatory.

### Logging into Intellicus web-based Reporting Suite

Intellicus needs following information to log user on:

Login Name: Admin Password: Admin Organization Name: Intellica

Click **Login** after providing information mentioned above.

# Deploying Intellicus using EAR file

Intellicus web-based reporting solution can be deployed on most of the popular web servers. This document explains how to deploy Intellicus web component on IBM WebSphere 6.1.

Intellicus web component has all the portal related files organized in a folder structure and shipped as an EAR file. This also includes files like property files and log files. Client folder (which has property files) can be kept outside Intellicus folder at any location, so that they can be managed from outside the web server.

The process of deploying Intellicus web component in IBM WebSphere 6.1 involves following activities:

#### 1. Installing Intellicus web application

Intellicus\_ws.ear contains following files:

- intellicus.war (Intellicus web component archive)
- META-INF folder having application.xml, ibm-application-bnd.xmi, MANIFEST.MF and was.policy

#### 2. Unzip Client.zip to get the Client folder structure

This file contains a folder structure having property files and other run time folders.

By taking this structure out of Intellicus portal component folders, you can manually change property values from this location.

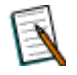

**Note:** Folder arrangement or file placement inside client folder should not be modified.

#### 3. Setting property file path

This involves, specifying property file name and path in JVM configuration of WebSphere.

#### **Installing Intellicus**

Here are the steps to install Intellicus portal component in WebSphere 6.1.

You will need intellicus\_ws.ear file to install Intellicus web component. This file is placed in APIs folder where Intellicus setup was run.

You can also download intellicus\_ws.ear from Intellicus web site. In case of difficulties, contact your vendor support.

In a browser, open IBM WebSphere console and login as Administrator.

| Integrated Solutions Console Welcome A                                                                           | dmin                                                                                                    | Help   Logout                                                                                                    |
|----------------------------------------------------------------------------------------------------|----------------------------------------------------------------------------------------------------|----------------------------------------------------------------------------------------------------|
| View: All tasks   Welcome Guided Activities Convose Applications Enterprise Applications Install New Application | Welcome ? - C<br>Integrated Solutions Console provides a common<br>administration console for multiple products. The table lists<br>the product suites that can be administered through this<br>installation. Select a product suite to view more information.<br>Click Install | About this Integrated Solutions Console Integrated Solutions Console, 6:1.0.0 Build Number: b0620.14 Build Date: 5/16/06 UICENSED MATERIALS PROPERTY OF IBM 24-H88, 5655-H01 (C) New emational Business Machines |
|                                                                                                    | Suite Name<br>WebSobers Application Server<br>Applications mo                                                                                                    | under<br>enu.                                                                                                    |

Figure 13

#### Preparing for the application installation page will appear.

| Integrated Solutions Console Welcome Ad                                          | lmin H                                                                                                    | elo I Logout                  |                                                  |
|----------------------------------------------------------------------------------|----------------------------------------------------------------------------------------------------|-------------------------------|--------------------------------------------------|
| View: All tasks                                                                  | Enterprise Applications Preparing for the application installation Specify the EAR, WAR, JAR, or SAR module to upload and install.      | Browse<br>where i<br>file was | to the path<br>ntellicus_ws.ear<br>placed.       |
| Applications Enterprise Applications Install New Application Resources Resources | Path to the new application<br>Cocal file system<br>Full path<br>[s3.4.26\intellicus_vs.ear] Browse<br>C Remote file system             |                               | Page help<br>More information about<br>this page |
| Environment     System administration                                            | Full path Browse                                                                                                    |                               |                                                  |
| 🗄 Users and Groups<br>🗄 Monitoring and Tuning<br>🗄 Troubleshooting               | Context root Used only for standalone Web modules (.war modules (.sar files) How do you much to install the application?                | files) and SIP                |                                                  |
| <ul> <li>☑ Service integration</li> <li>☑ UDDI</li> </ul>                        | <ul> <li>Prompt me only when additional information is required.</li> <li>C Show me all installation options and parameters.</li> </ul> |                               |                                                  |
|                                                                                  | Next Cancel                                                                                                    |                               | vt                                               |
|                                                                                  |                                                                                                    |                               |                                                  |

Figure 14

Install New Application page will appear.

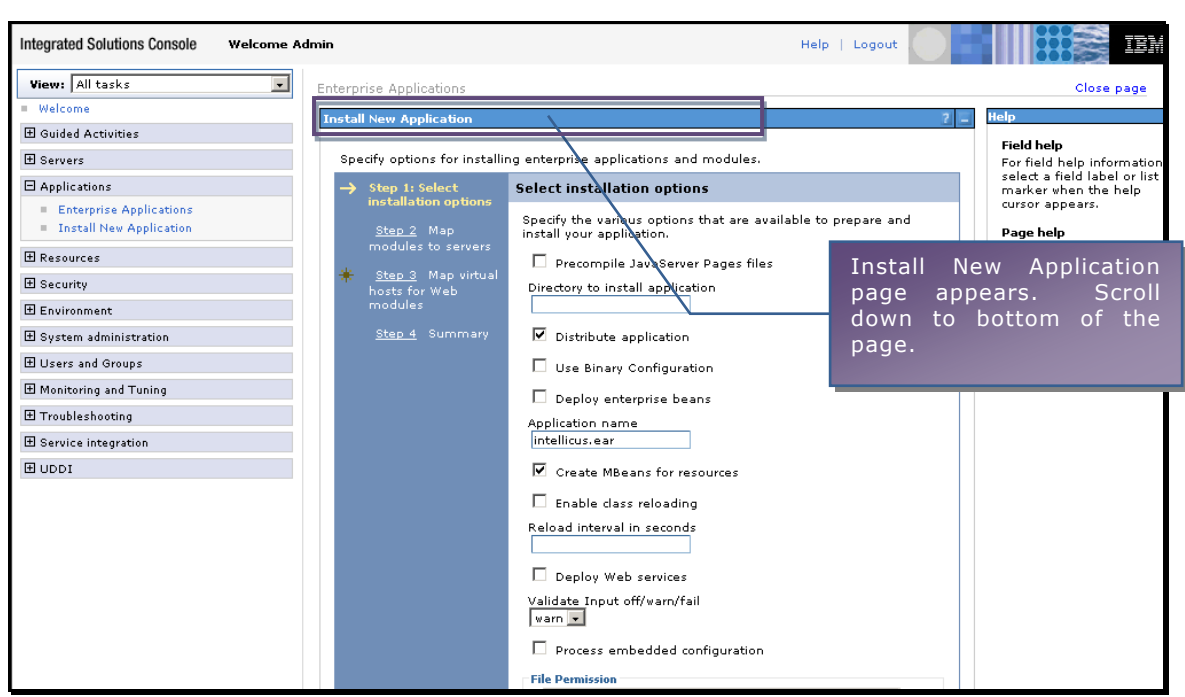

Figure 15

| File Permission<br>Allow all files to be read but not written to<br>Allow executables to execute<br>Allow HTML and image files to be read by everyone |  |
|----------------------------------------------------------------------------------------------------|--|
| Set file permissions                                                                                                    |  |
| Application Build ID                                                                                                    |  |
| Allow dispatching includes to remote resources                                                                                                    |  |
| Next- Cancel                                                                                                    |  |

Figure 16

Install New Application's **Step 2** appears.

| View: All tasks<br>Welcome                                                   | Enter | prise Applications                                                                                                    |                                                                                                    |                             |                                                   |                                                                     | Close page                      |
|------------------------------------------------------------------------------|-------|----------------------------------------------------------------------------------------------------|----------------------------------------------------------------------------------------------------|-----------------------------|---------------------------------------------------|---------------------------------------------------------------------|---------------------------------|
| Guided Activities     ■                                                      | Inst  | all New Application                                                                                                    |                                                                                                    |                             |                                                   |                                                                     | 2                               |
| + Servers                                                                    | s     | pecify options for installing                                                                                                    | enterprise ap                                                                                                    | plications ai               | nd modules.                                       |                                                                     |                                 |
| Applications                                                                 |       | <u>Step 1</u> Select                                                                                                    | Map mod                                                                                                    | ules to se                  | rvers                                             |                                                                     |                                 |
| <ul> <li>Enterprise Applications</li> <li>Install New Application</li> </ul> |       | installation options  Step 2: Map                                                                                                    | Specify ta<br>want to ir                                                                                                    | argets such<br>istall the m | as application servers<br>odules that are contain | or clusters of application serve<br>red in your application. Module | ers where you<br>es can be      |
| 1 Resources                                                                  |       | modules to servers installed on the same application server or dispersed among several application ser<br>Also, specify the Web servers as targets that serve as routers for requests to this |                                                                                                    |                             |                                                   |                                                                     | lication servers.<br>is to this |
| 🗄 Security                                                                   | 1     | <ul> <li><u>Step 3</u> Map virtual<br/>hosts for Web</li> </ul>                                                                                                    | application. The plug-in configuration file (plugin-cfg.xml) for each Web server is generated, based on the applications that are routed through. |                             |                                                   |                                                                     |                                 |
| 🗄 Environment                                                                |       | modules Step 4 Summary Clusters and Servers: WebSphere:cell=impetus-648Node01Cell,node=impetus-648Node01,server=server1 Apply Click Next.                                                     |                                                                                                    |                             |                                                   |                                                                     |                                 |
| 🗄 System administration                                                      |       |                                                                                                    |                                                                                                    |                             |                                                   | <u>Step 4</u> Summary                                               |                                 |
| ⊞ Users and Groups<br>⊞ Monitoring and Tuning                                |       |                                                                                                    |                                                                                                    |                             |                                                   |                                                                     |                                 |
| ⊞ Troubleshooting                                                            |       |                                                                                                    | Select M                                                                                                    | Iodule                      | URI                                               | Server                                                              |                                 |
| Service integration                                                          |       |                                                                                                    |                                                                                                    | ntellicus, war              | intellicus.war,WEB-                               | WebSphere:cell=impetus-<br>648Node01Cell,node=impet                 | :us-                            |
| 1 UDDI                                                                       |       | /                                                                                                    |                                                                                                    |                             | INF/web.xml                                       | 648Node01,server=server1                                            |                                 |

Figure 17

Install New Application's **Step 3** appears.

| Integrated Solutions Console Welcome A                                 | dmin Help   Logout                                                                                  |                                                                         |
|------------------------------------------------------------------------|----------------------------------------------------------------------------------------------------|-------------------------------------------------------------------------|
| View:     All tasks       ■     Welcome            B Guided Activities | Enterprise Applications                                                                             | Close page                                                              |
| 🕀 Servers                                                              | Specify options for installing enterprise applications and modules.                                 | Field help information,                                                 |
| Applications     Enterprise Applications                               | Step 1 Select Map virtual hosts for Web modules                                                     | select a field label or list<br>marker when the help<br>cursor appears. |
| Install New Application                                                | <u>Step 2</u> Map<br>modules to servers<br>install Web modules of the same virtual host or disperse | Page help<br>More information about                                     |
| ⊞ Resources                                                            | them among several hosts.                                                                           |                                                                         |
| ⊞ Security<br>⊞ Environment                                            | hosts for Web<br>modules                                                                            | Next.                                                                   |
| System administration                                                  | Step 4 Summary                                                                                      |                                                                         |
| 🗄 Users and Groups                                                     | select web module Virtual host                                                                      |                                                                         |
| Monitoring and Tuning     ■                                            |                                                                                                    |                                                                         |
| Troubleshooting     ■     Troubleshooting     ■                        | Previous Next Cancel                                                                                |                                                                         |
| E Service integration     ■                                            |                                                                                                    |                                                                         |
| 1 UDDI                                                                 |                                                                                                    |                                                                         |

Figure 18

Install New Application's **Step 4** appears.

| Integrated Solutions Console Welcome A             | \dmin                                   |                                   | Help             | Logout     |                                                     |
|----------------------------------------------------|-----------------------------------------|-----------------------------------|------------------|------------|-----------------------------------------------------|
| View: All tasks                                    | Enterprise Applications                 |                                   |                  |            | Close page                                          |
| = Welcome                                          | Install New Application                 |                                   |                  | 7 🗆        | Help                                                |
| 🗄 Guided Activities                                |                                         |                                   |                  | 100 Mail   | Field hale                                          |
| + Servers                                          | Specify options for installi            | ng enterprise applicati           | ons and modules. |            | For field help information                          |
| Applications                                       | <u>Step 1</u> Select                    | Summary                           |                  |            | select a field label or lis<br>marker when the help |
| Enterprise Applications     Testal New Application | installation options                    | Summary of installa               | ition options    |            | cursor appears.                                     |
| - Instan New Appreciation                          | <u>Step 2</u> Map<br>modules to servers | Options                           | Values           |            | Page help<br>More information about                 |
|                                                    | <u>Step 3</u> Map virtual               | Precompile<br>JavaServer Pages    | No               |            | this page                                           |
| Environment                                        | modules                                 | files<br>Discrete in tell         |                  |            | View administrative                                 |
|                                                    | → Step 4: Summary                       | application                       |                  |            | scripting command for<br>action                     |
| 🗄 Users and Groups                                 |                                         | Distribute<br>application         | Yes              |            |                                                     |
|                                                    |                                         | Use Binary<br>Configuration       | No               |            |                                                     |
| Troubleshooting                                    |                                         | Deploy enterprise                 |                  |            |                                                     |
| E Service integration     ■                        |                                         | beans                             | NO               |            |                                                     |
| IDDI 🗄                                             |                                         | Application name                  | intellicus.ear   |            |                                                     |
|                                                    |                                         | Create MBeans for<br>resources    | Yes              |            |                                                     |
|                                                    |                                         | Enable class<br>reloading         | No               | On Step 4, | scroll down to                                      |
|                                                    |                                         | Reload interval in<br>seconds     |                  | the bottom | or the page.                                        |
|                                                    |                                         | Deploy Web<br>services            | No               |            |                                                     |
|                                                    |                                         | Validate Input<br>off/warn/fail   | warn             |            |                                                     |
|                                                    |                                         | Process embedded<br>configuration | No               |            |                                                     |

Figure 19

|                        | Process embedded configuration                       | No              |                              |  |
|------------------------|------------------------------------------------------|-----------------|------------------------------|--|
|                        | File Permission                                      | .*\.dll=755#.*\ | .so=755#.*\.a=755#.*\.sl=755 |  |
|                        | Application Build<br>ID                              | Unknown         |                              |  |
|                        | Allow dispatching<br>includes to remote<br>resources | No              |                              |  |
|                        | Allow servicing<br>includes from<br>remote resources | No              | Click Finish.                |  |
| Previous Finish Cancel |                                                      |                 |                              |  |

Figure 20

| Integrated Solutions Console                                                 | Welcome admin Help   Logout                                                                                                    |
|------------------------------------------------------------------------------|----------------------------------------------------------------------------------------------------|
| View: All tasks                                                              | ADMA5067I: Resource validation for application intellicus.ear completed successfully.                                                                                                    |
| <ul> <li>Welcome</li> </ul>                                                  |                                                                                                    |
| 🗄 Guided Activities                                                          | ADMASUSCI: Application and module versions are validated with versions of deployment targets.                                                                                                    |
| ± Servers                                                                    | ADMA5005I: The application intellicus.ear is configured in the WebSphere Application Server repository.                                                                                                    |
| Applications                                                                 | ADMA5053I: The library references for the installed optional package are created.                                                                                                    |
| <ul> <li>Enterprise Applications</li> <li>Install New Application</li> </ul> | ADMA5005I: The application intellicus.ear is configured in the WebSphere Application Server repository.                                                                                                    |
| ± Resources                                                                  |                                                                                                    |
| E Security     ■                                                             | ADMA50011: The application binaries are saved in C:VProgram Files/IBMIWebSphereVAppServer/profiles/AppSrv01/wstemp/92666751<br>/workspace/cells/impetus-I041Node01Cell/applications/intellicus.ear.ear/intellicus.ear.ear |
| 🗄 Environment                                                                |                                                                                                    |
|                                                                              | ADMA5005I: The application intellicus.ear is configured in the WebSphere Application Server repository.                                                                                                    |
| 🗄 Users and Groups                                                           | SECJ0400t: Successfuly updated the application intellicus.ear with the appContextIDForSecurity information.                                                                                                    |
| Monitoring and Tuning                                                        | ADMASM11: The cleanum of the term directory for explication intelligue serie complete                                                                                                    |
|                                                                              | ADMAGNETIC THE cleanap of the temp an ectory for application memory scales to complete.                                                                                                    |
| Service integration                                                          | ADMA5013I: Application intellicus.ear installed successfully.                                                                                                    |
| 100U                                                                         | Application intellicus.ear installed successfully.                                                                                                    |
|                                                                              | To start the application, first save changes to the master configuration.                                                                                                    |
|                                                                              | Changes have been made to your local configuration. You can:                                                                                                    |
|                                                                              | <u>save</u> uneur, o die hister comgunation. <u>Review</u> changes before saving or discarding.                                                                                                    |
|                                                                              | To work with installed applications, click the "Manage Applications" button.                                                                                                    |
|                                                                              | Manage Applications                                                                                                    |

Figure 21

Intellicus portal component is now installed in IBM WebSphere 6.1.

## **Unzip Client.zip folder**

Being a report generation and publishing tool, Intellicus generates different types of files at folder location that is accessible by Web server. Here is the description of those folders:

- **client/config:** Holds all property files that control behavior of Intellicus applications and modules.
- client/logs: Creates Intellicus Web client log files in rotation mode.
- client/reports: Creates temporary HTML pages of report output when user is navigating back and forth on report pages. For Intellicus to comply with report security, this folder should be secured well.
- **client/temp:** Creates temporary files related to list cache etc.
- **client/lang:** Ships with language library files. You can add or enhance these files according your language needs on Intellicus pages.

Client.zip is available on Report server at path: <installation path>/Intellicus/APIs.

Copy this file to the location where you want Intellicus Client folder to reside and Unzip it. This will create following folder structure and the files within:

client folder

config folder ReportClient.properties adhoc.properties HtmlToolBar.properties Portal.properties

temp folder logs folder reports folder lang folder en\_US.xls

After you have unzipped the file, you can make changes related to Report Server IP and Port in ReportClient.properties file.

If changes in ReportClient.properties are made manually, you may need to restart Web server for bringing the new values to effect. If changes are made using Intellicus Administration UI, then you may not need re-starting of the web server.

# Setting path of ReportClient.properties

Here are the instructions to set path of ReportClient.properties file as JVM argument.

| Integrated Solutions Console Welcome Ad                               | dmin                                                                                                    |                                                     | Help   Logout                                                                                 |  |
|-----------------------------------------------------------------------|----------------------------------------------------------------------------------------------------|-----------------------------------------------------|-----------------------------------------------------------------------------------------------|--|
| View:     All tasks       =     Welcome       E     Guided Activities | Welcome Click                                                                                                    | A<br>ers.                                           | Application                                                                                   |  |
| Servers Application servers Web Sphere MQ servers                     | Integrated Solutions Console pl<br>administration console for multiple products.<br>the product suites that can be administered<br>installation. Select a product suite to view mo | The table lists<br>through this<br>are information. | Build Date: 5/16/06<br>LICENSED MATERIALS PROPERTY OF IBM<br>5724-163, 5724-183, 5535-101 (C) |  |
|                                                                       | Suite Name                                                                                                    | Version                                             | Corp. 2005, 2006                                                                              |  |
|                                                                       | WebSphere Application Server                                                                                                    | 6.1.0.0                                             |                                                                                               |  |
| ⊞ Security                                                            |                                                                                                    |                                                     |                                                                                               |  |
| ⊞ Environment                                                         |                                                                                                    |                                                     |                                                                                               |  |
| E System administration                                               |                                                                                                    |                                                     |                                                                                               |  |
| 🗄 Users and Groups                                                    |                                                                                                    |                                                     |                                                                                               |  |
| Monitoring and ⊤uning                                                 |                                                                                                    |                                                     |                                                                                               |  |
| Troubleshooting                                                       |                                                                                                    |                                                     |                                                                                               |  |
|                                                                       |                                                                                                    |                                                     |                                                                                               |  |
| I UDDI                                                                |                                                                                                    |                                                     |                                                                                               |  |
|                                                                       |                                                                                                    |                                                     |                                                                                               |  |

#### Step 1. Login in the IBM WebSphere 6.1 console.

Figure 22

Step 2. Go to Application Servers.

| Integrated Solutions Console Welcome A                        | dmin                                                                                                    |                                 | Help   Logout                   |                                         |  |  |
|---------------------------------------------------------------|----------------------------------------------------------------------------------------------------|---------------------------------|---------------------------------|-----------------------------------------|--|--|
| View: All tasks                                               | Application servers                                                                                                    |                                 |                                 | Close page                              |  |  |
| = Welcome                                                     | Application servers                                                                                                    |                                 | 2 -                             | Help –                                  |  |  |
| 🗄 Guided Activities                                           | Application servers                                                                                                    | Application servers Field help  |                                 |                                         |  |  |
| 🖯 Servers                                                     | Use this page to view a list of the application servers in your environment and the status select a field label or list |                                 |                                 |                                         |  |  |
| <ul> <li>Application servers</li> </ul>                       | of each of these servers.<br>application server.                                                                        | You can also use this page to ( | change the status of a specific | marker when the help<br>cursor appears. |  |  |
| <ul> <li>Web servers</li> <li>WebSphere MQ servers</li> </ul> |                                                                                                    |                                 |                                 | Page help                               |  |  |
|                                                               | ***                                                                                                    |                                 |                                 | More information about<br>this page     |  |  |
|                                                               | Name 🛟                                                                                                    | Node 🗘                          | Version 🗘                       |                                         |  |  |
| ⊞ Security                                                    | server1                                                                                                    | impetus-648Node01               | Base                            |                                         |  |  |
| 🗄 Environment                                                 | Total 1                                                                                                    |                                 | Click server                    | 1.                                      |  |  |
| E System administration                                       |                                                                                                    |                                 |                                 |                                         |  |  |
| 🛨 Users and Groups                                            |                                                                                                    |                                 |                                 |                                         |  |  |
| 🗄 Monitoring and Tuning                                       |                                                                                                    |                                 |                                 |                                         |  |  |
| Troubleshooting     ■                                         |                                                                                                    |                                 |                                 |                                         |  |  |
|                                                               |                                                                                                    |                                 |                                 |                                         |  |  |
| 1 UDDI                                                        |                                                                                                    |                                 |                                 |                                         |  |  |
|                                                               |                                                                                                    |                                 |                                 |                                         |  |  |
|                                                               |                                                                                                    |                                 |                                 |                                         |  |  |
|                                                               |                                                                                                    |                                 |                                 |                                         |  |  |
|                                                               |                                                                                                    |                                 |                                 |                                         |  |  |
|                                                               |                                                                                                    |                                 |                                 |                                         |  |  |
|                                                               |                                                                                                    |                                 |                                 |                                         |  |  |
|                                                               |                                                                                                    |                                 |                                 |                                         |  |  |
|                                                               |                                                                                                    |                                 |                                 |                                         |  |  |

Figure 23

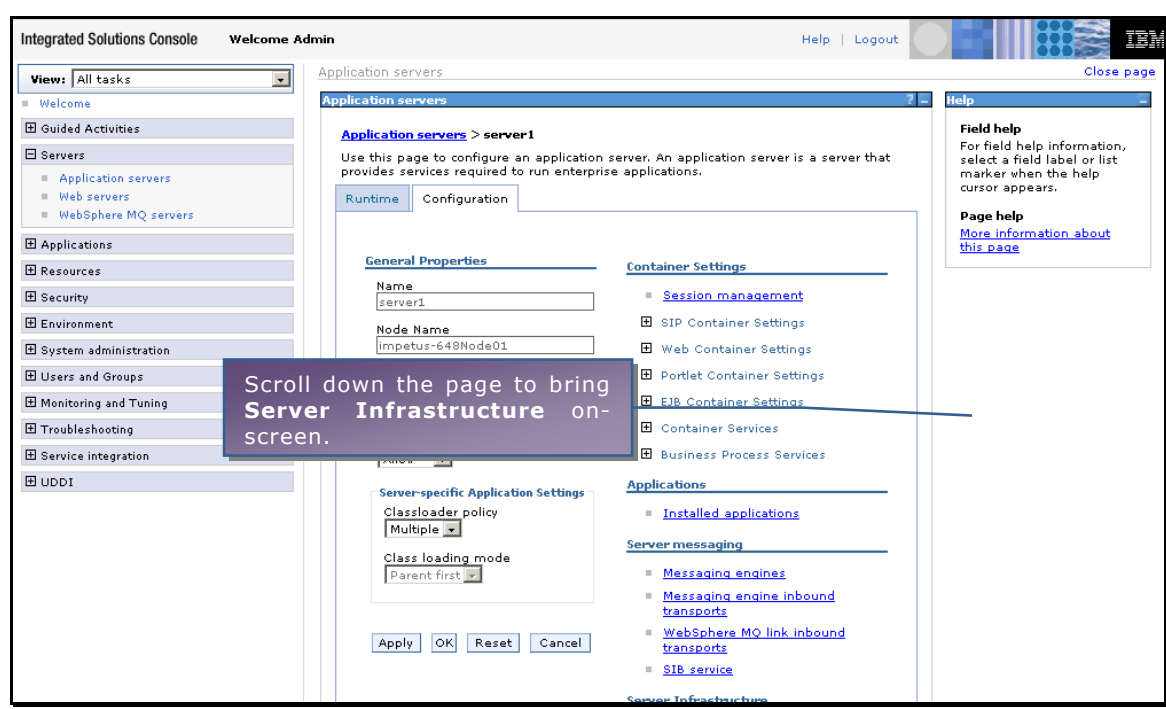

Step 3. Go to Server Infrastructure > Process definition.

Figure 24

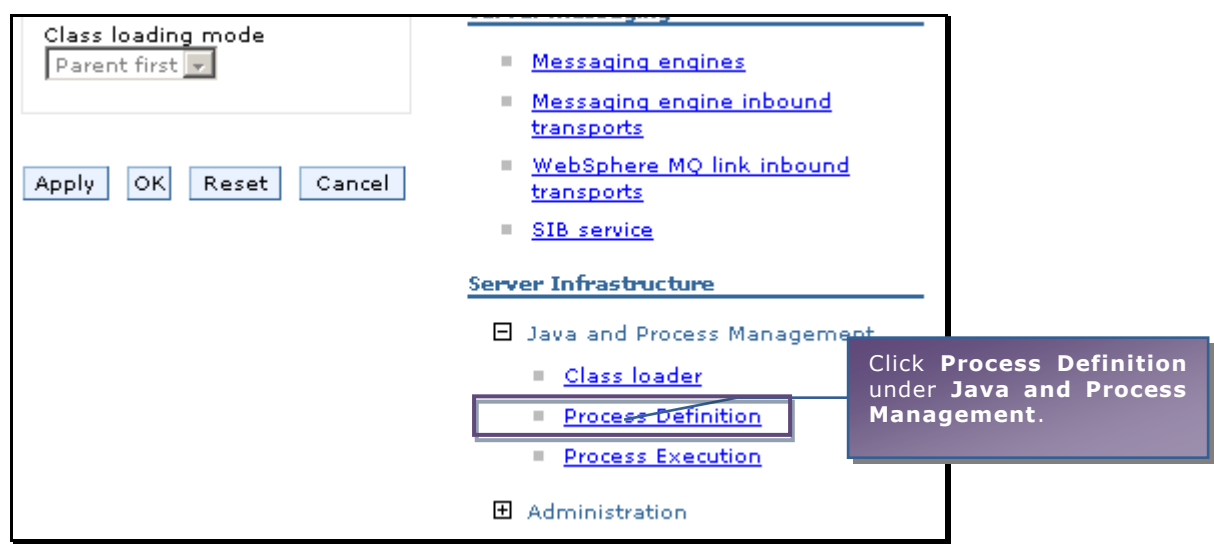

Figure 25

Process Definition page appears.

# Step 4. Specify the path.

| Integrated Solutions Console w                                                         | elcome Admin Help   Logout                                                                                                    |                                                                                                    |
|----------------------------------------------------------------------------------------|----------------------------------------------------------------------------------------------------|----------------------------------------------------------------------------------------------------|
| View: All tasks                                                                        | Application servers                                                                                                    | Close page                                                                                                    |
| Welcome                                                                                | Application servers ? _                                                                                                    | Help –                                                                                                    |
| Guided Activities     Servers     Application servers     Web servers     Click Java M | Application servers > server! > Process Definition Use this page to configure a process definition. A process definition defines the command line information necessary to start or initialize a process. Configuration intual Machine | Field help<br>For field help information,<br>select a field label or list<br>marker when the help<br>cursor appears.<br>Page help |
| HAR link.                                                                              | ies <u>Additional Properties</u>                                                                                                    | this page                                                                                                    |
| 🗄 Security                                                                             | Java Virtual Machine                                                                                                    |                                                                                                    |
| 🗄 Environment                                                                          | Executable arouments                                                                                                    |                                                                                                    |
| 🗄 System administration                                                                | Process Execution                                                                                                    |                                                                                                    |
| 🗄 Users and Groups                                                                     | Process Logs                                                                                                    |                                                                                                    |
| 🗄 Monitoring and Tuning                                                                |                                                                                                    |                                                                                                    |
|                                                                                        | startCommand                                                                                                    |                                                                                                    |
| 🗄 Service integration                                                                  |                                                                                                    |                                                                                                    |
|                                                                                        | startCommandArgs                                                                                                    |                                                                                                    |
|                                                                                        | stopCommand                                                                                                    |                                                                                                    |
|                                                                                        | stop Command Args                                                                                                    |                                                                                                    |

Figure 26

# Java Virtual Machine page appears.

| Integrated Solutions Console                                  | Welcome Admin Help   Logout                                                |                                                             |
|---------------------------------------------------------------|----------------------------------------------------------------------------|-------------------------------------------------------------|
| View: All tasks                                               | Application servers                                                        | Close page                                                  |
| <ul> <li>Welcome</li> </ul>                                   | Application servers ?                                                      | – Help –                                                    |
| ⊞ Guided Activities                                           | Application servers > server 1 > Process Definition > Java Virtual Machine | Field help                                                  |
| 🗄 Servers                                                     | Use this page to configure advanced Java(TM) virtual machine settings.     | For field help information,<br>select a field label or list |
| Application servers                                           | Configuration Runtime                                                      | marker when the help                                        |
| <ul> <li>Web servers</li> <li>WebSehere MO convers</li> </ul> |                                                                            | Dana kala                                                   |
| - webopilere ing servers                                      |                                                                            | More information about                                      |
| ⊥ Applications                                                | General Properties Additional Properties                                   | this page                                                   |
| Resources                                                     | Classpath   Custom Properties                                              |                                                             |
| 🗄 Security                                                    |                                                                            |                                                             |
| 🗄 Environment                                                 |                                                                            |                                                             |
| 🗄 System administration                                       | Scroll down the page to bring                                              |                                                             |
| 🗄 Users and Groups                                            | Generic 1VM Arguments on-                                                  |                                                             |
| 🗄 Monitoring and Tuning                                       | screen                                                                     |                                                             |
| ∃ Troubleshooting                                             | Scicen.                                                                    |                                                             |
| E Service integration                                         |                                                                            |                                                             |
| I UDDI                                                        | Verbose class loading                                                      |                                                             |
|                                                               | Verbose garbage collection                                                 |                                                             |
|                                                               | Verbose JNI                                                                |                                                             |
|                                                               | Initial Heap Size                                                          |                                                             |
|                                                               | Maximum Heap Size                                                          |                                                             |
|                                                               | 🗆 Run HProf                                                                |                                                             |
|                                                               |                                                                            |                                                             |

Figure 27

| Debug arguments<br>-Djava.compiler=NONE -Xdeb           |                                                                                   |
|---------------------------------------------------------|-----------------------------------------------------------------------------------|
| Generic JVM arguments<br>-DIntellicus.propertyfilepath= | In Generic JVM arguments, specify<br>-DIntellicus.propertyfilepath=followed       |
| Executable JAR file name                                | by the path including file name where<br>ReportClient.properties file is located. |
| Disable JIT                                             | Click Apply.                                                                      |
| windows                                                 |                                                                                   |
| Apply OK Reset Cancel                                   |                                                                                   |

Figure 28

In Generic JVM arguments, specify -DIntellicus.propertyfilepath=followed by the path including file name where ReportClient.properties file is located. ReportClient.properties file should be placed in <path>/client/config folder.

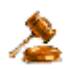

**Important:** This path should not contain blank space. For example, "C:\Program Files\client\config\ReportClient.properties" is invalid.

**Caution:** If ReportClient.properties file is not found at the specified path, you will receive **HTTP Status 500 error** at the time of launching Intellicus in browser.

# Step 5. Save the changes.

| Application servers                                                                                                    | ? =                           |
|----------------------------------------------------------------------------------------------------|-------------------------------|
| Messages     Scroll the page     Save link to save     Changes have been made to your local co                                                                              | up, and click<br>the changes. |
| can:<br>• Save directly to the master configuration.<br>• Review changes before saving or discarding.<br>• Review changes to be restarted for these changes to take effect. |                               |
| <u>Application servers</u> > <u>server1</u> > <u>Process Definition</u> > Java Virtual Machine<br>Use this page to configure advanced Java(TM) virtual machine settings.    |                               |
| Configuration Runtime                                                                                                    |                               |

Figure 29

Restart the WebSphere server.

From **Enterprise Applications** page of WebSphere Administration Console, start Intellicus application.

# To launch the Intellicus Web-based Reporting Suite

Launch the browser and specify the following URL in its address bar:

http:// <IP of the webserver>:9080/intellicus/index.jsp

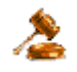

**Important:** Appending index.jsp in the URL is mandatory.

Replace <IP of the Webserver> with the actual IP.

### Logging into Intellicus web-based Reporting Suite

Intellicus needs following information to log user on:

Login Name: Admin Password: Admin Organization Name: Intellica

Click **Login** after providing information mentioned above.